# iPad SDR-Control App für IC-705, IC-7610 und IC-9700

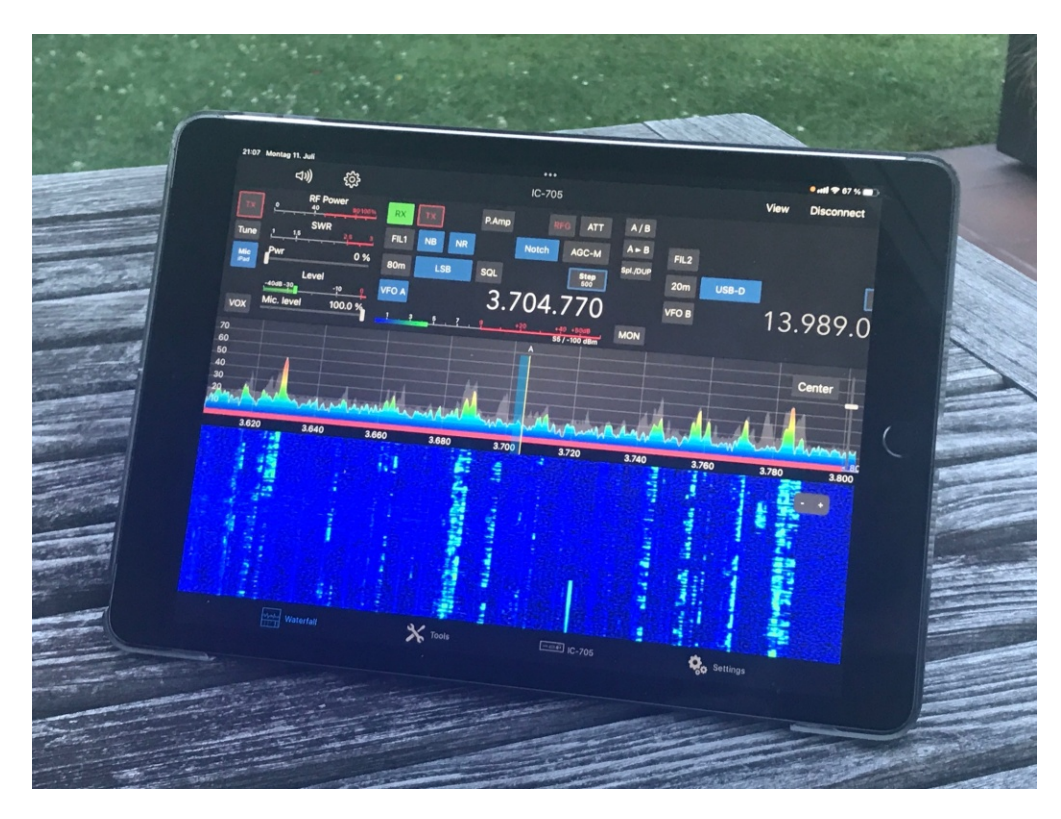

# IC-705, ferngesteuert über ein iPad

Smartphones und Tablets sind inzwischen weit verbreitet und wer einmal damit gearbeitet hat, kommt davon nicht mehr los. Wer seine Transceiver fernsteuern möchte, musste bisher eine Menge an Software installieren, wie RS-BA1, Win4Icom, KiwiSDR oder RigPi und mit etwas Glück (und Erfahrung) funktionierte es auch. Ein Tablet, wie z.B. das Apple iPad, ist vom Bildschirm her fast so groß wie ein Notebook, nur sehr viel leichter und schmaler aufgebaut, so dass man es immer dabei haben kann. Die Größe des Bildschirms reicht völlig aus, einen Transceiver darüber zu steuern. Hier stellte sich natürlich schon seit langer Zeit die Frage, warum es hierfür keine passende App gibt. Wer bisher im Internet danach suchte, war erfolglos. Diese Zeit ist jetzt vorbei.

Marcus Roskosch, DL8MRE, entwickelte unter der Bezeichnung "**SDR-Control for Icom**" erstmalig eine voll funktionsfähige App für das iPad Tablet, mit der die **Icom-Transceiver IC-705**, **IC-7610 und IC-9700** von überall auf der Welt ohne zusätzliche Hard- oder Software bedient werden können. Selbst Netzwerk-Server, in Form eines PC's oder Raspberry, werden jetzt nicht mehr benötigt, wodurch sich die gesamte Installation erheblich vereinfacht. Die App kostet € 49,99, hat aber jede Menge Funktionen, darunter ein integriertes Logbuch, einen CW-Keyer und ein FT8/FT4-Tool.

# Betriebsarten

Die Fernsteuerung eines **IC-705** über ein iPad kann in zwei Betriebsarten erfolgen, im "Station Modus" (Connect to Network) **(Bild 1)** oder "Access Point Modus" (Connect to Smartphone, PC) **(Bild 2)**. Im *Station Modus* erfolgt die Verbindung über den WLAN-Router im Heimnetz, im *Access Point Modus* erstellt der IC-705 sein eigenes WLAN-Netzwerk und verbindet sich darüber mit dem iPad. Nachfolgend werden beide Betriebsarten beschrieben.

# Verbindung im "Station Modus" (Standard)

Die **iOS App** "**SDR-Control for Icom**" https://apps.apple.com/app/sdr-control-for-icom/id1614141094 vom Apple-Store herunterladen und auf einem iPad installieren (**Bild 3**). Anschließend erscheint das Icon "**SDR-Control**" am Display des iPad (**Bild 4**).

iPad

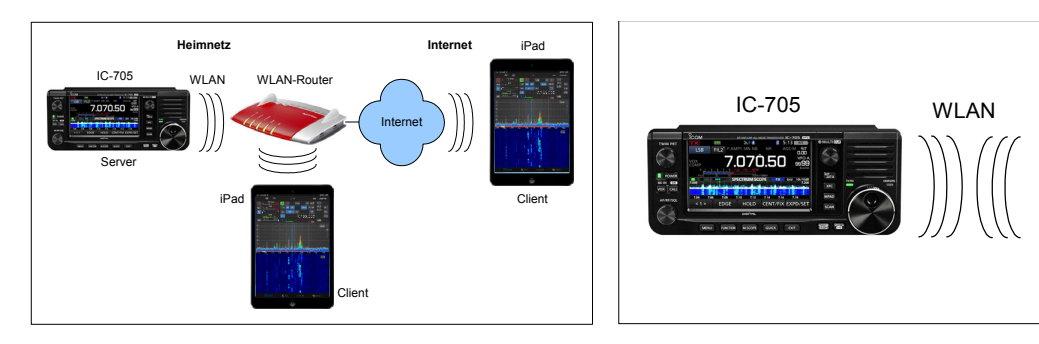

Bild 1: SDR-Control im "Station Modus" (Standard) Bild 2: SDR-Control im "Access Point Modus"

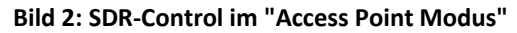

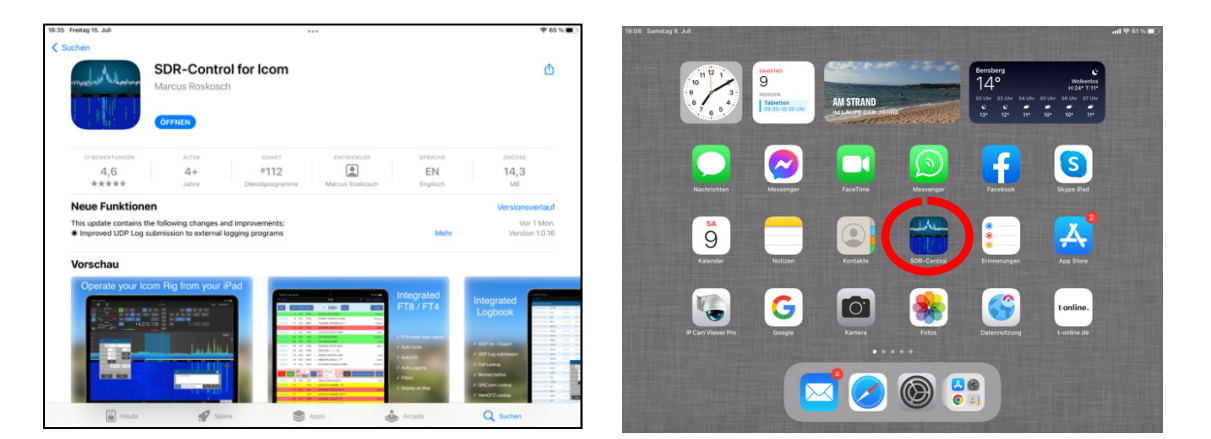

#### **Bild 3: App Store**

Bild 4: SDR-Control auf einem iPad installiert

Nach Start der App, öffnet sich zunächst ein Connection-Menü (Bild 5) mit der Meldung, dass noch keine Verbindung besteht. Nach Klick auf "Tap her to connect" öffnet sich ein Device-Menü (Bild 6), in dem verschiedene Daten des IC-705 eingegeben werden müssen, nämlich: Titel, IP-Address, Port, Username und Password. Diese Daten sind aus den "Settings" des IC-705 ersichtlich.

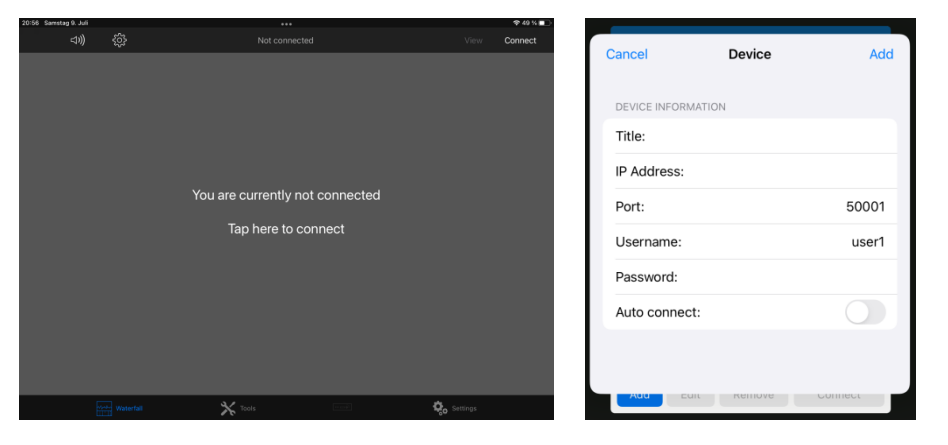

![](_page_1_Figure_11.jpeg)

**Bild 6: Device mit fehlenden Daten** 

Dazu am IC-705 auf Menü -> SET -> WLAN Set gehen und WLAN einschalten (ON) (Bild 7). Network Name öffnen und dort einen Namen eingeben, z.B. DC4KU705. Unter Connection Type die Betriebsart "Station (Connect to Network)" wählen und Connection Settings (Station) anwählen. Dort auf Manual Connect gehen und die SSID angeben (SSID der Name des lokalen Netzwerks, bei mir "portopollo") und das dazugehörige Password. Nach Klick auf <<Connect>> verbindet sich der IC-705 mit dem lokalen Netzwerk und meldet Connected. Die vom Router an den IC-705 vergebene IP-Adresse lautet z.B. 192.168.178.58. Über diese IP-Adresse läßt sich der IC-705 anschließend im lokalen Netzwerk öffnen und fernsteuern.

| SET                                                                    | 3/3 | WLAN SET                                        | 1/2 | CONNECTION SETTINGS (STATION)                                                                                        | 1/2 |
|------------------------------------------------------------------------|-----|-------------------------------------------------|-----|----------------------------------------------------------------------------------------------------|-----|
| Bluetooth Set                                                          |     | WLAN ON                                         |     | Access Point                                                                                                    |     |
| 🛜 WLAN Set                                                             |     | Connection Type<br>Station (Connect to Network) |     | Manual Connect                                                                                                    |     |
| SD SD Card                                                             |     | Connection Settings (Station)                   | ▼   | DHCP (Valid after Restart) ON ( )                                                                                    | ▼   |
| etc. Others                                                            | Ð   | Network Name<br>DC4KU705                        | ŋ   | IP Address (Valid after Restart)<br>192.168. 0. 10                                                                   | ŋ   |
|                                                                        |     |                                                 |     |                                                                                                    |     |
| MANUAL CONNECT                                                         | 1/1 | ACCESS POINT                                    | 1/2 | CONNECTION SETTINGS (STATION)                                                                                        | 1/2 |
| MANUAL CONNECT<br>SSID<br>portopollo                                   | 1/1 | ACCESS POINT                                    | 1/2 | CONNECTION SETTINGS (STATION) Access Point                                                                           | 1/2 |
| MANUAL CONNECT<br>SSID<br>portopollo<br>Security Type<br>WPA/WPA2      | 1/1 | ACCESS POINT                                    | 1/2 | CONNECTION SETTINGS (STATION)<br>Access Point<br>Manual Connect                                                      | 1/2 |
| MANUAL CONNECT SSID portopollo Security Type WPA/WPA2 Password ******* | 1/1 | ACCESS POINT                                    | 1/2 | CONNECTION SETTINGS (STATION)<br>Access Point<br>Manual Connect<br>DHCP (Valid after Restart)<br>ON (192.168.178.58) | 1/2 |

**Bild 7: Connection Settings (Station)** 

Anschließend müssen noch die "Remote-Settings" im IC-705 konfiguriert werden (**Bild 8**). Hierzu auf *Menü -> Set -> WLAN Set-> Remote Settings* gehen und *Network Control (Valid after Restart)* auf *ON* stellen. Unter den *Control Port (UDP), Serial Port (UDP) und Audio Port (UDP)* sind die *Ports 50001, 50002 und 50003* bereits vorgegeben und können so übernommen werden. Falls die Ports schon von einem anderen Transceiver verwendet werden (wie bei mir zuhause), müssen andere Port gewählt werden, wie z.B. 50061, 50062 und 50063.

Unter Internet Access Line FTTH wählen und unter Network Radio Name IC-705 eintragen. Dann Network User1 anwählen und unter Network User1 ID einen frei wählbaren Namen eingeben (z.B. "werner") und unter Network User1 Password ein Passwort (notieren!). Die erfolgten Eintragungen dann unter Network User1 Administrator mit YES abspeichern. Damit sind die Remote-Einstellungen am IC-705 abgeschlossen. Mit Klick auf EXIT das Menü verlassen und den IC-705 neu starten!

![](_page_2_Figure_7.jpeg)

#### **Bild 8: Remote Settings**

#### Verbindung ins Internet

Damit die Verbindung auch über das weltweite Internet funktioniert, muss am heimischen Router noch eine "Port-Freigabe" durchführt werden. Dazu den WLAN-Router (hier ein Fritz!Router) öffnen, auf *Internet -> Freigaben* gehen, dort den IC-705 wählen und unter UDP die Ports 50061 bis 50063 freigeben (Bild 9). In den geöffneten Freigaben (Bild 10), wird die "öffentliche Adresse" des Routers mit angezeigt, sie lautet im Beispiel 91.36.77.24. Der IC-705 läßt sich anschließend vom iPad über diese öffentliche Adresse im Internet weltweit starten und bedienen. Damit sind die Einstellungen abgeschlossen.

Hinweis: Aus Sicherheitsgründen ändert der Router im Regelfall (falls nicht anders eingestellt) täglich seine öffentliche IP-Adresse, wonach der IC-705 dann nicht mehr erreichbar ist. Abhilfe schafft hier

die Verwendung einer Dynamischen DNS (DynDNS) oder die Abfrage der momentan gültigen IP des Routers über z.B. https://whatsmyip.com.

| PRITZ!Box 7490                                   | ×     | +                  |                                         |              |               |           |            | v lo II   |
|--------------------------------------------------|-------|--------------------|-----------------------------------------|--------------|---------------|-----------|------------|-----------|
| $\leftrightarrow$ $\rightarrow$ C A Nicht sicher | 192.1 | 168.178.1/#        |                                         |              |               |           | iể ☆ 3     |           |
| Ephr7                                            |       | FRITZ!Box          | 7490                                    |              |               | FRITZINAS | MyFRITZ!   | :         |
|                                                  |       | Internet > Freigab | en                                      |              |               |           |            | ?         |
|                                                  |       | Portfreigaben      |                                         |              |               |           |            |           |
| 💮 Internet 🛛 🔿                                   | 11    | 55FZ830-Series     | 192.168.178.24<br>::82c7:55ff:fe3d:63a0 | HTTP-Server  | 443<br>443    |           | 🗹 0 aktiv  |           |
| Online-Monitor<br>Zugangsdaten                   |       | DC4KU705           | 192.168.178.58                          | HTTPS-Server | 50061 - 50063 |           | 0 aktiv    | ×         |
| Filter                                           |       | FT-DX10            | 192.168.178.75                          | HTTPS-Server | 50005 - 50008 | 3         | 0 aktiv    |           |
| Freigaben                                        | Ŧ     | IPCAM1-Strasse     | 192.168.178.44                          | HTTPS-Server | 199           | -         | Übernehmen | Abbrechen |

Bild 9: Freigabe der Ports 50061 bis 50063

| IFRITZ!Box 7490                                            | ×           | +           |                 |           |                        |                      | ~     |            | 23 |
|------------------------------------------------------------|-------------|-------------|-----------------|-----------|------------------------|----------------------|-------|------------|----|
| $\leftrightarrow$ $\rightarrow$ C $\blacksquare$ Nicht sid | cher   192. | 168.178.1/# | ŧ               |           |                        | iê ☆                 | * 🔊   | <b>D O</b> | ÷  |
| EphrZ)                                                     |             | FRIT        | Z!Box 7490      |           | FRITZINAS              | MyFRITZ!             |       | :          | ^  |
|                                                            |             | Freigab     | en für Gerät    |           |                        |                      |       | ?          |    |
|                                                            |             | Freigabe    | n               |           |                        |                      |       |            |    |
| 💮 Internet                                                 | ^           | Status      | Bezeichnung     | Protokoll | IP-Adresse im Internet | Port extern vergeben |       |            |    |
| Online-Monitor                                             | - 11        | -           |                 |           |                        | $\frown$             |       |            |    |
| Zugangsdaten                                               |             |             | HTTPS-Server    | UDP       | 91.36.77.24            | 50061 - 50063        |       |            |    |
| Filter                                                     |             |             | IP Adresse im I | nternet   | Ports                  |                      |       | ×          |    |
| Freigaben                                                  | <b></b> _   |             |                 |           |                        | ок                   | Abbre | chen       | -  |

Bild 10: Öffentliche IP-Adresse des Routers

## Start der App

Die **App SDR-Control** nochmals starten und die zuvor fehlenden Daten unter *Device* eintragen (**Bild 11**). Dann auf *Done* klicken und der IC-705 wird gefunden und unter den *Available Radios* angezeigt. Nach Klick auf *Connect* öffnet sich der IC-705 am iPad und kann anschließend in allen Funktionen ferngesteuert werden. (**Bild 12**). Bei erneutem Start der App, werden automatisch die zuvor eingegebenen Daten verwendet und der IC-705 öffnet sich (bei Auto Connect On), direkt nach Klick auf *"Tap here to connect"*. Damit ist die Installation der Fernsteuerung im Heimnetz abgeschlossen.

| Cancel         | Device | Add     | Cancel             | Device Dor      | e |     | Ava       | ilable Radios | 5       |
|----------------|--------|---------|--------------------|-----------------|---|-----|-----------|---------------|---------|
|                |        |         |                    |                 |   |     | IC-705 He | eimnetz       |         |
| DEVICE INFORMA | TION   |         | DEVICE INFORMATION |                 |   |     |           |               |         |
| Title:         |        |         | Title:             | IC-705 Heimnetz |   |     |           |               |         |
| IP Address:    |        |         | IP Address:        | 192.168.178.58  |   |     |           |               |         |
| Port:          |        | 50001   | Port:              | 50061           |   |     |           |               |         |
| Username:      |        | user1   | Username:          | werner          |   |     |           |               |         |
| Password:      |        |         | Password:          |                 |   |     |           |               |         |
| Auto connect:  |        |         | Auto connect:      |                 |   |     |           |               |         |
|                |        |         |                    |                 |   |     |           |               | ↓ ·     |
| Add            | Remove | Connect |                    | Remove Connect  |   | Add | Edit      | Remove        | Connect |

Bild 11: Erforderliche Daten in Device eintragen und mit "Connect" starten

![](_page_4_Figure_3.jpeg)

Bild 12: SDR-Control, gestartet am iPad im Heimnetz (WLAN)

#### Fernsteuerung über das Internet

Zur Fernsteuerung des IC-705 übers Internet, wird unter *Device -> IP Address* die öffentliche Adresse des Routers eingetragen (Bild 14). Die öffentliche IPv4-Adresse findet man im Router oder durch Eingabe der Browser-Adresse *whatsmyip.com* (Bild 13), im Beispiel 91.36.77.24. Wer eine Fritz!Box verwendet, kann über die App "MyFritz!" den heimischen Router auch übers Internet öffnen und so die öffentliche IP des Routers herausfinden.

![](_page_4_Picture_7.jpeg)

Bild 13: Die öffentliche IP herausfinden

Anschließend **SDR-Control** starten und auf *Connect -> Available Radios* gehen **(Bild 14)**. Die zuvorige Einstellungen von "IC-705 Heimnetz" sollte man nicht überschreiben, stattdessen jedoch ein neues

| Available Radios                  | Cancel        | Device               | Add         | Available Radios                  |
|-----------------------------------|---------------|----------------------|-------------|-----------------------------------|
| IC-705 Heimnetz<br>192.168.178.58 |               |                      |             | IC-705 Heimnetz<br>192.168.178.58 |
|                                   | DEVICE INFORM | NOITAN               |             | IC-705 Internet                   |
|                                   | Title:        | IC-70                | 05 Internet |                                   |
|                                   | IP Address:   | 9                    | 1.36.77.24  |                                   |
|                                   | Port:         | X ff a set li alta a | 50061       | neues Radio                       |
|                                   | Username:     | Adresse des          | werner      |                                   |
|                                   | Password:     | Routers              |             |                                   |
|                                   | Auto connec   | et:                  |             |                                   |
|                                   |               |                      |             |                                   |
| Add Edit Remove Connect           | Add           |                      | sonnect     | Add Edit Remove Connect           |

Bild 14: Erstellung eines zusätzlichen Radios "IC-705 Internet"

"Radio" anlegen. Dazuauf *Add* klicken und im neuen Device-Feld unter *IP Address* die öffentliche IP des Routers eintragen und unter *Titel* eine Beschreibung des neuen Radios, z.B. *IC-705 Internet*. Die weiteren Eintragungen können so belassen werden, wie sie sind. Nach Klick auf *Add* erscheint unter *Available Radios* jetzt ein zusätzliches Radio, mit der Bezeichnung "IC-705 Internet". Nach Klick auf *Connect* öffnet sich der IC-705 und kann über das Internet ferngesteuert werden, egal aus welcher Entfernung **(Bild 15).** 

![](_page_5_Figure_4.jpeg)

Bild 15: SDR-Control, gestartet am iPad im Internet (LTE)

## Verbindung über "Access Point Modus"

Der kleine IC-705 überrascht mich immer wieder mit seinen Fähigkeiten, er besitzt einen Server-PC, Bluetooth, RS232 und kann sogar sein eigenes WLAN-Netzwerk aufbauen. Über einen "Access Point" **(s. Bild 3)**, kann sich der IC-705 per WLAN direkt mit dem iPad verbinden und das heimische Netzwerk wird nicht mehr benötigt, es kann abgeschaltet werden. Diese App läßt sich deswegen auch gut für unterwegs verwenden, z.B. bei Field-Days.

Zur Einrichtung des "Access Points", am IC-705 auf *Menü -> SET* auf *WLAN Set* gehen und *WLAN* zunächst ausschalten **(Bild 16)**. Unter "*Connection Type*" die Betriebsart "*Access Point (Connect to Phone, PC)*" wählen, *Connection Settings (Access Point)* öffnen und dort unter *SSID* einen Namen für das neue Netzwerk eintragen, z.B. "IC-705" und ein beliebiges *Passwort* vergeben. Hierbei darauf achten, dass dies ein neues WLAN-Netzwerk ist und nicht das Passwort des lokalen Netzwerks benutzt wird. Unter *IP Address* wird die neue IP-Adresse angezeigt (**192.168.59.1**), über welche der IC-705 vom iPad erreichbar ist. Anschließend *WLAN* einschalten *(On)*. Das war's!

![](_page_5_Figure_9.jpeg)

## **Bild 16: Connection Settings im Access Point Modus**

Damit das neue Netzwerk vom iPad erkannt wird, dort auf *Einstellungen -> WLAN* gehen und das neue Netzwerk "IC-705" wählen **(Bild 17)**. Korrekterweise erscheint nach der Verbindungsaufnahme die Fußnote "Keine Internetverbindung", denn das lokale Heimnetzwerk ist jetzt abgeschaltet!

| 49 Samstag 16. Juli                        |                         |                                        | 11 LTE 48 %    |
|--------------------------------------------|-------------------------|----------------------------------------|----------------|
|                                            |                         | WLAN                                   |                |
| Einstellungen                              |                         |                                        |                |
| WS Werner Schnor<br>Apple-ID, iCloud+, Med | rrenberg<br>ien & Käufe | WLAN VIC-705 Keine Internetverblindung | ● <b>★</b> (j) |
|                                            |                         | MEINE NETZWERKE                        |                |
| Flugmodus                                  |                         | iPhone 7 von Werner                    | and LITE 💼     |
| ᅙ WLAN                                     | IC-705                  | portopollo                             | ê 🤶 🚺          |
| Bluetooth                                  | Ein                     |                                        |                |
| (1) Mobile Daten                           |                         | ANDERE NETZWERKE                       |                |
| Persönlicher Hotspot                       | Aus                     | FRITZ!Box 7530 PI                      | ê 🗢 🚺          |
| -                                          |                         | o2-WLAN-DEE0                           | ۽ ج 🔒          |
| _                                          |                         |                                        |                |

Bild 17: IC-705 mit direkter WLAN-Verbindung zum iPad

Auch diese Konfiguration sollte man unter "Available Radios" separat abspeichern. Dazu nochmals *Available Radios -> Add* öffnen und dort unter *Titel* z.B. "IC-705 Access Point" eintragen und unter *IP Address* die neue *IP Address* **192.168.59.1** eintragen **(Bild 18)**. Die restlichen Einstellungen bleiben die gleichen, wie für den Stationsmodus.

| Available Radios                  | Cancel       | Device      | Done           | Available Radios                    |
|-----------------------------------|--------------|-------------|----------------|-------------------------------------|
| IC-705 Heimnetz<br>192.168.178.58 |              |             |                | IC-705 Access Point<br>192.168.59.1 |
| IC-705 Internet<br>91.36.77.24    | DEVICE INFOR | MATION      |                | IC-705 Heimnetz<br>192.168.178.58   |
|                                   | Title:       | IC-70       | 5 Access Point | IC-705 Internet<br>91.36.77.24      |
|                                   | IP Address:  |             | 192.168.59.1   |                                     |
|                                   | Port:        |             | 50061          |                                     |
|                                   | Username:    |             | werner         |                                     |
|                                   | Password:    |             |                |                                     |
|                                   | Auto connec  | et:         |                |                                     |
| 1                                 |              |             |                |                                     |
| Add Edit Remove Connect           |              | ait keinove | Connect        | Add Edit Remove Conr                |

Bild 18: Erstellung eines zusätzlichen Radios "IC-705 Access Point"

Nach erneutem Klick auf *Connect* öffnet sich der IC-705 wie zuvor, nur das jetzt eine direkte WLAN-Verbindung zwischen iPad und IC-705 besteht. Das ist die einfachste und schnellste Verbindung zwischen iPad und IC-705!

Die SDR-Control App beinhaltet noch viel Zubehör, in Form von Tools und Applikationen. Dies alles zu beschreiben, würde den Rahmen sprengen. Hier verweise ich auf das ausführliche Manual des Herstellers, wo alles sehr genau beschrieben ist **(1)**.

![](_page_6_Picture_10.jpeg)

**Bild 19: Tools** 

|    |                                                                                               |                                                                                                    |                                                                                                    |                                                                                                    |                                                                                                   |                                                                                                    | • — •                                                                                                    | 2                                  | 10-7                                                                                                    | 110                                              | 0            | acconnect 🕚 14.03 V 23                                                                                                    | 60 |
|----|-----------------------------------------------------------------------------------------------|----------------------------------------------------------------------------------------------------|----------------------------------------------------------------------------------------------------|----------------------------------------------------------------------------------------------------|---------------------------------------------------------------------------------------------------|----------------------------------------------------------------------------------------------------|----------------------------------------------------------------------------------------------------|------------------------------------|----------------------------------------------------------------------------------------------------|--------------------------------------------------|--------------|----------------------------------------------------------------------------------------------------|----|
|    |                                                                                               |                                                                                                    |                                                                                                    |                                                                                                    |                                                                                                   | in the second                                                                                                    |                                                                                                    |                                    | 11 PANET DE ME 1                                                                                                    | ni <u>– I                                   </u> | <b>1</b>     | PAre DE BF ATT                                                                                                    |    |
|    |                                                                                               |                                                                                                    |                                                                                                    | Children ( Child                                                                                                    | Carlos Carlos                                                                                     | 1 14 H                                                                                                    | SWR                                                                                                    | <b>FAX MO</b>                      | NR APT Notes 40                                                                                                    | 0.7                                              | 1553 NO. 140 | APF Nutch AGC-F                                                                                                    |    |
|    | -                                                                                             | 100                                                                                                    | 100                                                                                                    | a Kalan                                                                                                    | A 40 M                                                                                            |                                                                                                    | 100 %                                                                                                    |                                    |                                                                                                    | The second                                       |              |                                                                                                    |    |
|    | r 68                                                                                          | 1                                                                                                    | AND LOW MAN                                                                                                    | 10000                                                                                                    | ALL TO                                                                                            |                                                                                                    |                                                                                                    | 204 108-1                          | 1 10. 11                                                                                                    | 100 8447000                                      | 404 198      | 100                                                                                                    |    |
| 2  | 1.85                                                                                          |                                                                                                    |                                                                                                    | A BANA!                                                                                                    | The second                                                                                        | NR                                                                                                    | Level .m                                                                                                    | TAXABLE IN CO.                     | 14 074 0                                                                                                    | 10                                               |              | 7 1 2 2 1 0 0                                                                                                    |    |
|    | 199                                                                                           | 24                                                                                                    | O DESIGN A                                                                                                    | LAND NO                                                                                                    | 1 100                                                                                             |                                                                                                    |                                                                                                    |                                    | 14.074.0                                                                                                    | 0                                                |              | 7.133.100                                                                                                    |    |
| 2  | - AY                                                                                          |                                                                                                    |                                                                                                    | 170 Mar 100 - 100                                                                                                    | A Bear                                                                                            | Mic Level                                                                                                    |                                                                                                    | 1.1.4.                             | A DECEMBER OF                                                                                                    | MON ME                                           | 3. 4. 4. 1   | الترابية فيستشمين                                                                                                    |    |
| 7  |                                                                                               | _                                                                                                    | the set of the set of the set                                                                                                    |                                                                                                    | 8 20m FT8                                                                                         |                                                                                                    |                                                                                                    |                                    | a second second s |                                                  | -            |                                                                                                    |    |
|    | à.                                                                                            |                                                                                                    |                                                                                                    |                                                                                                    |                                                                                                   |                                                                                                    |                                                                                                    |                                    | 10                                                                                                    |                                                  |              |                                                                                                    |    |
|    |                                                                                               |                                                                                                    |                                                                                                    |                                                                                                    |                                                                                                   |                                                                                                    |                                                                                                    |                                    | 97                                                                                                    |                                                  |              |                                                                                                    |    |
| -  |                                                                                               |                                                                                                    |                                                                                                    |                                                                                                    |                                                                                                   |                                                                                                    |                                                                                                    |                                    | 1.0                                                                                                    |                                                  |              |                                                                                                    |    |
| í. |                                                                                               |                                                                                                    |                                                                                                    | PROPERTY AND DESCRIPTION OF                                                                                                    | THE R. L.                                                                                         | 921 +TX DX: D                                                                                                    | KIRTL CO 7                                                                                                    | DKIRTL DL8MRE 73                   | 0 100                                                                                                    |                                                  |              |                                                                                                    |    |
|    | 20m (14                                                                                       | 074.0 ki                                                                                                    | HUS C FEB FT4 ALTO U                                                                                                    | Panadapter Erese                                                                                                    | TX                                                                                                | Report:                                                                                                    | -a Mill 23                                                                                                    | Short Messages (no                 | and the                                                                                                    |                                                  | 100000       |                                                                                                    |    |
|    |                                                                                               | 27                                                                                                    | Free Message                                                                                                    | Country UT                                                                                                    | C #8 07                                                                                           | Freq Message                                                                                                    |                                                                                                    |                                    | Courty Court                                                                                                    |                                                  | ALL MALE AND | A DESCRIPTION OF TAXABLE                                                                                                    |    |
|    |                                                                                               |                                                                                                    |                                                                                                    |                                                                                                    |                                                                                                   |                                                                                                    |                                                                                                    |                                    |                                                                                                    |                                                  |              | and the second second se |    |
|    | - 90                                                                                          | 0.4                                                                                                    | 921 - CO 0K1811, JO31                                                                                                    | Germany                                                                                                    | TX TX                                                                                             | 921 - DK187L DLBM                                                                                                    | 86 -10                                                                                                    |                                    |                                                                                                    |                                                  |              | and a summer of                                                                                                    |    |
|    | -90<br>-17                                                                                    | 0.4<br>0.8                                                                                                    | 921 - CQ DK1811, J031<br>1036 - CQ RAAFEQ L013                                                                                                    | Germany<br>European Ruesia                                                                                                    | -0 8.4                                                                                            | 821 - DKINTL DLAM<br>921 - DLAMAD DKIR                                                                                                    | NE -10<br>TL Rot                                                                                                    |                                    | Germany                                                                                                    | 14.075                                           | 14.028       | 14.022 54.028                                                                                                    |    |
|    | -90<br>-17                                                                                    | 0.4<br>0.8<br>0.4                                                                                                    | 921 - CQ DK1RTL J001<br>1026 - CQ RAAFEQ L013<br>1508 - YB1DM, EA4FME INBD                                                                                                    | Germany<br>European Ruesia<br>Spain                                                                                                    | TX<br>-4 8.4<br>TX                                                                                | 921 - DK181L DLBM<br>921 - DLBMME DK18<br>921 - DK181L DLBM                                                                                                    | RE -10<br>TL R+1<br>RE RX73                                                                                                    |                                    | Germany 14074                                                                                                    | 14.075                                           | 14.076       | 14.077 14.078                                                                                                    |    |
|    | -90<br>-17<br>-4<br>-9                                                                        | 0.4<br>0.8<br>0.4<br>1.3                                                                                                    | 921 - CO DK1811, 3031<br>1026 - CO RAMEO L013<br>1508 - YB19M, EA4PME INBD<br>1741 - G4TAH SP7MRI -32                                                                                                    | Germany 11<br>Furopean Russia<br>Spain 11<br>Poland                                                                                                    | -0 B.4<br>TX<br>TX<br>-0 B.4                                                                      | R21 - DK187L DLBM<br>R21 - DLBMRD DK18<br>R21 - DK187L DLBM<br>R21 - DK187L DLBM                                                                                                    | HE -10<br>TL:A+1<br>AE RA73<br>TL:73                                                                                                    |                                    | Germany<br>Germany<br>Germany                                                                                                    |                                                  | រភាំ៖ អ      | 14.077 14.078                                                                                                    |    |
|    | -90<br>-17<br>-4<br>-9<br>-9                                                                  | 0.4<br>0.8<br>0.4<br>1.3<br>0.4                                                                                                    | 921 - CQ DAMINTS, JODI<br>1006 - CQ AAAHO LO13<br>1508 - YENDM, EAAHME INRD<br>1141 - GATWH SYTMITI -32<br>1974 - YE2KDU SPOW KOOO                                                                                                    | Cermany<br>Furopean Ruesia<br>Spain<br>Poland<br>Poland                                                                                                    | -0 Ba<br>100 TX<br>-0 Ba                                                                          | 921 - DK181L DLBM<br>921 - DLBMRD DK18<br>921 - DK181L DLBM<br>921 - DK181L DLBM<br>921 - DLBMRD DK18<br>- QSO finished                                                                                                    | HE -10<br>TL H+1<br>AE RA73<br>TL 73                                                                                                    |                                    | Germany<br>Germany                                                                                                    |                                                  | MAR 0        | 14.077 54.078                                                                                                    |    |
|    | -00<br>-17<br>-4<br>-9<br>-9<br>-8                                                            | 0.4<br>0.8<br>0.4<br>0.4<br>0.4                                                                                                    | 921 - CG DKINTS, JOS1<br>1026 - CG RANFIG L013<br>1508 - YEIRIN, EARFAG L013<br>1741 - GATAN SOTANIT - 22<br>1774 - YEZKOU SPON K000<br>2034 - REJAN EASET MIRE                                                                                                    | Germany<br>European Russie<br>Spain<br>Poland<br>Spain                                                                                                    | 1000 TX<br>-0 Bat<br>1000 TX<br>-0 BA<br>1000 -0 BA<br>1000 -0 BA                                 | 921 - DK181L DLBM<br>921 - DLBMRD DK18<br>921 - DK181L DLBM<br>921 - DK181L DLBM<br>921 - DK181L DLBM<br>921 - DK181L DLBM<br>921 - DK191L DLBM                                                                                                    | AE -12<br>TL R+1<br>AE RA73<br>TL 73<br>4E 73                                                                                                    |                                    | Germany<br>Germany                                                                                                    |                                                  |              | 14,077 14,078                                                                                                    |    |
|    | 10<br>11<br>10<br>10<br>10<br>10<br>10<br>10<br>10<br>10<br>10<br>10<br>10<br>1               | 0.4<br>0.8<br>0.4<br>0.4<br>0.4<br>0.4<br>0.4                                                                                                    | 97 - CO DIVITI, JOST<br>1026 - CO RANEG LOTS<br>1500 - YENSAK EALINE NIBD<br>1540 - GETAK SPTANT -32<br>1974 - SCIEKU SPTANT -32<br>2024 - RISJAK (ARET MR9<br>2126 - RISKES OZBELE JO46                                                                                                    | Germany<br>Foropean Roma<br>Roland<br>Poland<br>Spain<br>Denmark                                                                                                    | 100 TX<br>100 -0 BA<br>100 TX<br>100 -0 BA<br>100<br>100<br>100<br>100<br>100<br>100<br>100<br>10 | 821 - 041871, 0, 844<br>821 - 05, 8440 0418<br>821 - 05, 8440 0418<br>821 - 05, 8440 0418<br>821 - 05, 8440 0418<br>- 050 foothed<br>821 - 041871, 01,844                                                                                                    | AE -10<br>TL B+1<br>RE R073<br>TL 73<br>4E 73                                                                                                    |                                    | Germany<br>Germany                                                                                                    |                                                  |              | 14.077 14.078                                                                                                    |    |
|    | 10 10 10 10 10 10 10 10 10 10 10 10 10 1                                                      | 0.4<br>0.8<br>0.4<br>0.4<br>0.4<br>0.4<br>0.4<br>1                                                                                                    | 927 - CO DHINT, JOST<br>1008 - CO DHINT, JOST<br>1008 - YENSA, EAAFAE NIND<br>1141 - GATAH SO'NAHI - 22<br>1974 - YESDU SPOW NOOD<br>2004 - REJAK KARF MINO<br>2155 - REJKS GZERLE JOHE<br>2229 - CO RYDAY LIND                                                                                                    | Germany<br>European Autrise<br>Spain<br>Poland<br>Dermark<br>Buropean Buros                                                                                                    | 1000 TX<br>-0 0.4<br>0001 TX<br>-0 0.4<br>1000<br>0400 TX                                         | 821 - DK1811; DL8M<br>821 - DK1811; DL8M<br>821 - DK1811; DL8M<br>821 - DK1811; DL8M<br>821 - DK1811; DL8M<br>821 - DK1811; DL8M                                                                                                    | Af 10<br>TL B+1<br>AE PA73<br>TL 73<br>4E 73<br>Log Q50                                                                                                    |                                    | Germany<br>Germany                                                                                                    |                                                  |              | 14.077 14.078                                                                                                    |    |
|    | 10<br>11<br>1<br>1<br>1<br>1<br>1<br>1<br>1<br>1<br>1<br>1<br>1<br>1<br>1<br>1<br>1<br>1<br>1 | 0.4<br>0.8<br>0.4<br>0.4<br>0.4<br>0.4<br>0.4<br>1<br>0.4                                                                                                    | 901 - C0 DAMINT, 3091<br>1006 - C0 AAAHO LOTJ<br>1008 - C0 AAAHO LOTJ<br>1008 - C0 AAAHO LOTJ<br>1008 - C0 AAAHO LOTJ<br>1014 - GATAA SP7MH - 22<br>1014 - GATAA SP7MH - 22<br>2014 - RBJAA SABET M99<br>2016 - RBJAS C2848, AC46<br>2016 - RBJAS C2848, AC46<br>812 - C0 DB C2700 JOH<br>812 - C0 DB C2700 JOH                                                                                                    | Germany II<br>Furnesan Russia<br>Isain<br>Poland<br>Spain<br>Denmark<br>Buropain Russia<br>Denmark                                                                                                    | 1000 TX<br>-0 8.4<br>1101 TX<br>-0 8.4<br>1000<br>1010 TX                                         | R2T - DK18FL DLAM<br>B2T - DLAMED DATE<br>B2T - DLAMED DATE<br>B2T - DLAMED DATE<br>- CSIC Restrict Date<br>B2T - DK18FL DATE<br>Call DK18FL                                                                                                    | AE (-10<br>TL Ref)<br>AE (PA73<br>31,73<br>46,73<br>Log (250<br>Correnant                                                                                                    |                                    | Gernary<br>Gernary                                                                                                    |                                                  |              | 14.077 54.078                                                                                                    |    |
|    | 100 1 1 1 1 1 1 1 1 1 1 1 1 1 1 1 1 1 1                                                       | 0.4<br>0.8<br>0.4<br>1.3<br>0.4<br>0.4<br>0.4<br>0.4<br>0.4<br>0.4<br>0.4                                                                                                    | 901 - C0 DKINT, 3091<br>1004 - C0 AMHF0 (2018<br>1004 - C0 AMHF0 (2018<br>1041 - G4TAH S77MH -22<br>1074 - VEZZOU SP0H X000<br>2024 - HILMA EAHT MIR9<br>2028 - HILMA EAHT MIR9<br>2028 - C0 RIDAY (M64<br>802 - C0 RIDAY (M64<br>802 - C0 AMHF0 CATUL (841<br>802 - C0 AMHF0 CATUL (841<br>80                                                                                                    | Germany 12<br>Funganan Russia<br>Spain<br>Poland<br>Poland<br>Spain<br>Dermark<br>Rungskan Russia<br>Dermark<br>Germany<br>Germany                                                                                                    | 1000 TX<br>1000 TX<br>1000 TX<br>1000 TX                                                          | RET - DAVIET, DURM<br>BET - DERMIE DAVIE<br>BET - DERMIE DAVIE<br>BET - DERMIE DAVIE<br>- OTO finished<br>BET - DAVIET, DURM<br>Call DAVIET, DURME                                                                                                    | Af 10<br>TL Bet<br>A RATS<br>TL 79<br>Log QSO<br>Comment<br>SST Received                                                                                                    |                                    | Gernery<br>Gernery                                                                                                    |                                                  |              | 14.077 54.078                                                                                                    |    |
|    | 10<br>10<br>10<br>10<br>10<br>10<br>10<br>10<br>10<br>10<br>10<br>10<br>10<br>1               | 0.4<br>0.8<br>0.4<br>0.4<br>0.4<br>0.4<br>0.4<br>0.4<br>0.4<br>0.4<br>0.4<br>0.4                                                                                                    | 901 - C0 DRINT, 2001           1028 - C0 AMERG 1018           1028 - C0 AMERG 1018           1024 - C1244 SPTARE - 22           1024 - C12400 SP04 N000           2024 - HILAK AMER 1018           2024 - HILAK AMER 1019           2026 - C104 AMER 2014           2027 - C104 DAY LING           4228 - C0 DX C2700 JONE           427 - S0 DX C2700 JONE           427 - S0 DX C2700 JONE           427 - S0 DX C2700 JONE                                                                                                    | Germany 12<br>Functiones Ruissia<br>Poland 13<br>Poland 14<br>Poland 15<br>Poland 14<br>Poland 14<br>Poland                                                                                                    | 1000 TX<br>-0 B.#<br>1510 TX<br>100 -0 B.4<br>1510 -0 B.4<br>1510 -0<br>1510 TX                   | R2T - DK18TL DL, BM<br>R2T - DK18TL DL, BM<br>R2T - DK18TL DL, BM<br>R2T - DK18TL DL, BM<br>R2T - DK18TL DL, BM<br>Coli: DK18TL<br>R3T Sent: -9                                                                                                    | H - T0<br>TL R+1<br>E R773<br>EL 73<br>Log QSO<br>Corrinant<br>SST Received                                                                                                    | -1                                 | Germany<br>Germany                                                                                                    |                                                  |              | 14.077 54.078                                                                                                    |    |
|    | 10 10 10 10 10 10 10 10 10 10 10 10 10 1                                                      | 0.4<br>0.4<br>1.3<br>0.4<br>0.4<br>0.4<br>0.4<br>0.4<br>0.4<br>0.4<br>0.4<br>0.4<br>0.4                                                                                                    | 981 - 60 DHINT, JOR<br>1004 - 60 AMARIO (2013)<br>1004 - 61 AMARIO (2013)<br>1004 - 9100M, (AAHAB INNO<br>1014 - 9100M, (AAHAB INNO<br>2014 - 9100M, (AAHAB INNO<br>2015 - 81386 20148, JOH<br>2015 - 81386 20148, JOH<br>2015 - 81386 20148, JOH<br>2015 - 81386 20148, JOH<br>2015 - 81386 20148, JOH<br>2015 - 81386 20148, JOH<br>2015 - 9100M, (2019)<br>2016 - 9100M, (24148 HHB<br>1014 - 9100M, (24148 HHB<br>1014 - 910M, (24148 HHB<br>1014 - 910M, (24148 HHB<br>1014                                                                                                    | Germany 12<br>Fungean Paster<br>Spain 12<br>Poland<br>Demark<br>Demark<br>Bermark<br>German<br>German<br>Spain<br>German<br>Spain                                                                                                    | 1000 TX<br>-0 B.R<br>558 TX<br>TT -0 B.R<br>1000 TX<br>1000 TX                                    |                                                                                                    | M - 10<br>TL Bet<br>AE RA73<br>AE RA73<br>Log QBO<br>Constant<br>RST Received<br>Band                                                                                                    | +1<br>20m                          | Gernery<br>Gernery                                                                                                    |                                                  |              | 14,077 %4,078                                                                                                    |    |
|    | 10<br>10<br>10<br>10<br>10<br>10<br>10<br>10<br>10<br>10<br>10<br>10<br>10<br>1               | 0.4<br>0.4<br>1.3<br>0.4<br>0.4<br>0.4<br>0.4<br>0.4<br>0.4<br>0.4<br>0.4<br>0.4<br>0.4                                                                                                    | 601 - 60 (2014)<br>1026 - 60 (2014)<br>1026 - 60 (2014)<br>1026 - 60 (2014)<br>1024 - 647144 (2017)<br>1034 - 457144 (2017)<br>1034 - 453144 (2017)<br>1034 - 45314 (2017)<br>1035 - 45316 (2014)<br>1037 - 45314 (2014)<br>1037 - 45614 (2014)<br>1037 - 45614 (2014)                                                                                                    | Germany 12<br>Foreines Ration<br>Spain 12<br>Poland 13<br>Spain 13<br>Dermak<br>Burgalas Rotale<br>Dermak<br>Utrahe<br>Spain<br>Foland 15<br>Spain<br>Foland 5                                                                                                    | 1000 TX<br>-0 Ra<br>1010 TX<br>1010 - 8 Ra<br>1010 TX                                             | 971 - Ox191; U,DAB           921 - Ox191; U,DAB           921 - Ox191; U,DAB      >                                                                                                    | M -10<br>TL R+1<br>TL R+7<br>TL 73<br>Ling QSD<br>Comment<br>RST Received<br>Band                                                                                                    | +1<br>20m 💽                        | Germany<br>Germany<br>Germany                                                                                                    |                                                  |              | 4,077 - 14,078                                                                                                    |    |
|    | 10000000000000000000000000000000000000                                                        | 0.4<br>0.4<br>1.3<br>0.4<br>0.4<br>0.4<br>0.4<br>0.4<br>0.4<br>0.4<br>0.4<br>0.3<br>0.4<br>1.3<br>0.4<br>1.3<br>0.4<br>1.3<br>0.4                                                                | 921 - CQ DHIFT, JOB<br>1024 - CQ ANARES (JDB<br>1024 - CQ ANARES (JDB<br>1024 - CATANARES (JDB<br>1024 - STANAR JDB<br>1024 - REAL ANARES (JDB<br>1024 - REAL ANARES (JDB<br>1025 - CQ ID (JDB 1027)<br>ANARES (JDB 1027)<br>ANARES (JDB 1027                                                                                                    | Ormany O<br>Forgen Rese<br>Rean<br>Poind<br>Sean<br>Comman<br>Operant<br>Operant<br>Sean<br>Sean<br>Sean<br>Poind<br>Sean<br>Sean<br>Poind<br>Sean<br>Sean                                                                                                    | ins TX<br>40 A DA<br>1220 TX<br>40 A DA<br>1220 TX<br>1220 TX                                     | #27 - OK18TL DUMA     #27 - OK18TL DUMA     #27 - OK18TL DUMA     #27 - OK18TL DUMA     #27 - OK18TL DUMA     #27 - OK18TL DUMA     #27 - OK18TL DUMA     #27 - OK18TL DUMA     #27 - OK18TL     #27 - OK18TL     #27 - OK18T                                                                                                    | HE 110<br>TL Rolf<br>RE RR73<br>TL 79<br>Log QSO<br>Commant<br>RST Received<br>Band<br>Band                                                                                                    | +1<br>20m 🕞<br>20m 🕞               | Germany<br>Germany                                                                                                    |                                                  |              | 14.077 14.078                                                                                                    |    |
|    | 10 17 4 9 9 4 5 19 7 8 19 19 7 9 17 19                                                        | 0.4<br>0.4<br>1.3<br>0.4<br>0.4<br>0.4<br>0.4<br>0.4<br>0.4<br>0.4<br>0.4<br>0.4<br>0.4                                                                                                    | 921 - CD DHITT, JOB<br>1004 - CD ANAFE (DTB<br>1004 - CD ANAFE (DTB<br>1004 - CH ANAFE (DTB<br>1004 - CH ANAFE DHITB - 22<br>2014 - CH ANAFE DHITB - 22<br>2014 - CH ANAFE DHITB - 22<br>2016 - CH ANAFE DHITB - 22<br>2016 - CH ANAFE DHITB - 22<br>2016 - CH ANAFE DHITB - 22<br>2016 - CH ANAFE DHITB - 22<br>2017 - RICH (CT UTB), ANAFE<br>2017 - RICH (CT UTB), ANAFE<br>2017 - RICH (CT UTB), ANAFE<br>2014 - CH ANAFE DHITB - 22<br>2014 - CH ANAFE DHITB - 22<br>2014 - CH ANAFE DHITB - 22<br>2014 - CH ANAFE DHITB - 22<br>2014 - CH ANAFE DHITB - 22<br>2014 - CH ANAFE DHITB - 22<br>2014 - CH ANAFE DHITB - 22<br>2014 - CH ANAFE DHITB - 22<br>2014 - 2014 - 2014 DHITB - 22<br>2015 - 22<br>2015 | Ormany<br>Forcean Research<br>Search<br>Polend<br>Dermark<br>Roman Research<br>Dermark<br>Dermark<br>Caraine<br>Search<br>Forcean<br>Forcean<br>Forcean<br>Search<br>Forcean                                                                                                    | 1200 TX<br>1200 TA<br>1200 TA<br>1200 H BA<br>1200 TX<br>1400 TX                                  | ert - Oktific ULAN<br>R21 - Oktaine Data<br>R21 - Oktaine Data<br>R21 - Oktaine Data<br>- Other Data<br>R21 - Oktaine<br>R21 - Oktaine<br>R2 | Mi - T-D<br>TL Rent<br>BE RR73<br>HL 79<br>Log QBO<br>Covenant<br>RST Received<br>Band<br>Band                                                                                                    | +1<br>20m 💽                        | Gernery<br>Gernery                                                                                                    |                                                  |              | 14.077 54.078                                                                                                    |    |
|    | ······································                                                        | 0.4<br>0.8<br>0.4<br>1.3<br>0.4<br>0.4<br>0.4<br>0.4<br>0.4<br>0.4<br>0.4<br>0.4<br>0.3<br>0.4<br>1.3<br>0.4<br>-0<br>1.3<br>0.4                                                                 | 927 - CQ DKINT, JOB<br>1004 - CQ ANAFEQ (DTS<br>1004 - CQ ANAFEQ (DTS<br>1007 - CQ ANAFEQ (DTS<br>1007 - CTSUN, LAAFINI (DTS<br>1007 - CTSUN DHPN STOOL<br>1007 - CTSUN DHPN STOOL<br>100                                                                                                    | Generacy<br>Forques Anno 1<br>Seate<br>Seate<br>Dennat<br>Dennat<br>Bernat<br>Bernat<br>Dennat<br>Dennat<br>Dennat<br>Dennat<br>Dennat<br>Dennat<br>Seate<br>Seate<br>Seate<br>Forques<br>Forques<br>Palan                                                                                                    | 1200 TX<br>1200 TA<br>1200 TX<br>1200 TX<br>1200 TX<br>1200 TX                                    | ert - Ox141; U,UMA<br>801 - Ox141; U,UMA<br>801 - Ox1417; U,IMA<br>801 - Ox1417; U,IMA<br>801 - Ox1417; U,IMA<br>© ©<br>Colin (Ox147);<br>MST Sent: -0<br>TX Freg. 14.075<br>80X Freg. 14.075<br>Mode F78                                                                                                    | MF - TO<br>TR B-1<br>BE R473<br>11, 79<br>45 73<br>Log QSO<br>Comment<br>SST Received<br>Band:<br>Band:                                                                                                    | +1<br>20m 🕞<br>20m 😭               | Germany<br>Germany                                                                                                    |                                                  |              | 14.077 54.078                                                                                                    |    |
|    | ······································                                                        | 0.4<br>0.4<br>1.3<br>0.4<br>0.4<br>0.4<br>0.4<br>0.4<br>0.4<br>0.4<br>0.4<br>1.3<br>0.4<br>-0<br>1.3<br>0.4<br>-0<br>1.3<br>0.4<br>-0                                                            | 921 - CO DINITT, JOST<br>1004 - CO MARKE (JOST<br>1004 - CO MARKE (JOST<br>1004 - CO MARKE (JOST<br>1004 - Collina (JOSTAN) - 22<br>1004 - Collina (JOSTAN) - 22<br>1004 - Collina (JOSTAN) - 20<br>1004 - Collina (JOSTAN) - 20<br>1005 - 20<br>1005 - 2                                                                                                    | Ormany<br>Forces Ream<br>Sean<br>Polend<br>Dennati<br>Request<br>Dennati<br>Request<br>Request<br>Research<br>Caraine<br>Sean<br>Polend<br>Sean<br>Austria<br>Polend<br>Germany                                                                                                    | 78<br>                                                                                            | 827 - OKYET, DUAM           827 - Scheme Extra<br>827 - Scheme Extra<br>827 - Scheme Extra<br>928 - Scheme Extra<br>928 - Okyett, DUAM           828 - Okyett, DUAM           827 - Scheme Extra<br>928 - Okyett, DUAM           827 - Scheme Extra<br>928 - Okyett, DUAM           827 - Scheme Extra<br>928 - Okyett, DUAM           827 - Scheme Extra<br>928 - Okyett, DUAM           827 - Scheme Extra<br>928 - Okyett, DUAM           827 - Scheme Extra<br>928 - Okyett, DUAM           828 - Scheme Extra<br>928 - Okyett, DUAM           827 - Scheme Extra<br>928 - Okyett, DUAM           828 - Scheme Extra<br>928 - Okyett, DUAM           828 - Scheme Extra<br>928 - Okyett, DUAM           828 - Scheme Extra<br>928 - Okyett, DUAM           828 - Scheme Extra<br>928 - Okyett, DUAM           828 - Scheme Extra<br>928 - Okyett, DUAM           828 - Scheme Extra<br>928 - Okyett, DUAM           828 - Scheme Extra<br>928 - Okyett, DUAM           828 - Scheme Extra<br>928 - Okyett, DUAM           828 - Scheme Extra<br>928 - Okyett, DUAM           828 - Scheme Extra<br>928 - Okyett, DUAM           828 - Okyett, DUAM           828 - Okyett, DUAM           828 - Okyett, DUAM           828 - Okyett, DUAM           828 - Okyett, DUAM           828 - Okyett, DUAM           828 - Okyett, DUAM           828 - Okyet, DUAM           828 - Okyet,                                                                                                    | Mi - To<br>Table<br>de Re72<br>The Table<br>Ker Table<br>Convenient<br>Rist Received<br>Band<br>Band<br>Convenient                                                                                                    | +1<br>20m 🕞                        | Germany<br>Germany                                                                                                    |                                                  |              | 14.077 54.678                                                                                                    |    |
|    | 10 17 1 1 1 1 1 1 1 1 1 1 1 1 1 1 1 1 1                                                       | 0.4<br>0.8<br>0.4<br>0.4<br>0.4<br>0.4<br>0.4<br>0.4<br>0.4<br>0.4<br>0.4<br>0.3<br>0.4<br>1.3<br>0.4<br>0.4<br>0.4<br>0.4                                                                       | 917 - C 02 CHINT, JOY<br>1926 - C 02 CHINT, JOY<br>1928 - 1930, L ADVIS, DI<br>1928 - 1930, L ADVIS, DI<br>1928 - 1930, L ADVIS, DI<br>1920 - 1930, C 2010, DI<br>1920 - 1930, C 2010, DI<br>1920 - 1930, C 2010, DI<br>1921 - 1930, C 2010, DI<br>1921 - 1930, C 2010,                                                                                                    | Ormany<br>Forman Research<br>Search<br>Poinnt<br>Dennart<br>Dennart<br>Bernart<br>Narah<br>Utraine<br>Search<br>Astro-<br>Astro-<br>Astro-<br>Astro-<br>Poinnt<br>Oseanart<br>Dennart<br>Search                                                                                                    | 1200 TX<br>                                                                                       | 107 - 04917, DJAM     102 - 05487, DJAM     102 - 05487, DJAM     102 - 05497, DJAM     102 - 05497, DJAM     102 - 05497, DJAM     102 - 05497, DJAM     102 - 0     102 - 0     102 - 0     102 - 0     102 - 0     102 - 0     102 - 0     102 - 0     102 - 0     102 - 0     102 - 0     102 - 0     102 - 0     102 - 0     102 - 0     102 - 0     102 - 0     102 - 0     102 - 0     102 - 0     102 - 0     102 - 0     102 - 0     102 - 0     102 - 0     102 - 0     102 - 0     102 - 0     102 - 0     102 - 0     102 - 0     102 - 0     102 - 0     102 - 0     102 - 0     102 - 0     102 - 0     102 - 0     102 - 0     102 - 0     102 - 0     102 - 0     102 - 0     102 - 0     102 - 0     102 - 0     102 - 0     102 - 0     102 - 0     102 - 0     102 - 0     102 - 0     102 - 0     102 - 0     102 - 0     102 - 0     102 - 0     102 - 0     102 - 0     102 - 0     102 - 0     102 - 0     102 - 0     102 - 0     102 - 0     102 - 0     102 - 0     102 - 0     102 - 0     102 - 0     102 - 0     102 - 0     102 - 0     102 - 0     102 - 0     102 - 0     102 - 0     102 - 0     102 - 0     102 - 0     102 - 0     102 - 0     102 - 0     102 - 0     102 - 0     102 - 0     102 - 0     102 - 0     102 - 0     102 - 0     102 - 0     102 - 0     102 - 0     102 - 0     102 - 0     102 - 0     102 - 0     102 - 0     102 - 0     102 - 0     102 - 0     102 - 0     102 - 0     102 - 0     102 - 0     102 - 0     102 - 0     102 - 0     102 - 0     102 - 0     102 - 0     102 - 0     102 - 0     102 - 0     102 - 0     102 - 0     102 - 0     102 - 0     102 - 0     102 - 0     102 - 0     102 - 0     102 - 0     102 - 0     102 - 0     102 - 0     102 - 0     102 - 0     102 - 0     102 - 0     102 - 0     102 - 0     102 - 0     102 - 0     102 - 0     102 - 0     102 - 0     102 - 0     102 - 0     102 - 0     102 - 0     102 - 0     102 - 0     102 - 0     102 - 0     102 - 0     102 - 0     102 - 0     102 - 0     102 - 0     102 - 0     102 - 0     102 - 0     102 - 0     102 - 0     102 - 0     102 - 0     10                                                                                                    | 46 - 10<br>10, 16 + 1<br>42, 16 / 2<br>10, 7<br>10, 7<br>10, 7<br>10, 18 / 2<br>10, 18 / 2<br>10, 18 / 2<br>10, 18 / 2<br>10, 18 / 2<br>10, 18 / 2<br>10, 18 / 2<br>10, 18<br>10, 18<br>10, | +1<br>20m 💽<br>20m 💽               | Gernery<br>Gernery                                                                                                    |                                                  |              | 14.077 44.078                                                                                                    |    |
|    | 10 17 1 1 1 1 1 1 1 1 1 1 1 1 1 1 1 1 1                                                       | 0.4<br>0.8<br>0.4<br>0.4<br>0.4<br>0.4<br>0.4<br>0.4<br>0.4<br>0.4<br>0.3<br>0.4<br>1.3<br>0.4<br>0.4<br>1.3<br>0.4<br>0.4<br>1.3                                                                | 91 - C 02 CHINT, JOIN<br>1984 - C 02 ANNER, JOIN<br>1994 - C 02 CHINT, JOIN<br>1994 - C 2004 (C 02 CHINT)<br>1994 - C 2004 (C 02 CHINT)<br>1994 - C 2004 (C 02 CHINT)<br>1994 - C 2004 (C 02 CHINT)<br>1995 - C 2004 (C 02 CHINT)<br>1995 - C 2004 (C 02 CHINT)<br>1997 - C 2004 (C 02 CHINT)<br>1997 - C 2004 (C 02 CHINT)<br>1997 - C 2004 (C 02 CHINT)<br>1997 - C 2004 (C 02 CHINT)<br>1997 - C 2004 (C 02 CHINT)<br>1997 - C 2004 (C 02 CHINT)<br>1997 - C 2004 (C 02 CHINT)<br>1997 - C 2004 (C 02 CHINT)<br>1996 - C 2004 (C 02 CHINT)<br>1996 - C 2004 (C 02 CHINT)<br>1996 - C 2004 (C 02 CHINT)<br>1996 - C 2004 (C 02 CHINT)<br>1996 - C 2004 (C 02 CHINT)<br>1996 - C 2004 (C 02 CHINT)<br>1996 - C 2004 (C 02 CHINT)<br>1996 - C 2004 (C 02 CHINT)<br>1996 - C 2004 (C 02 CHINT)<br>1997 - C 2004 (C 02 CHINT)<br>1997 - C 2004                                                                                                    | Generating<br>Separation<br>Sean<br>Pointed<br>Desarts<br>Desarts<br>Comment<br>Generation<br>Sean<br>Sean<br>Pointed<br>Sean<br>Pointed<br>Sean<br>Pointed<br>Sean<br>Pointed<br>Sean<br>Pointed                                                                                                    | 78                                                                                                | 81 - 5 CHIET, Daw         541 - 5 Chief, Daw         541 - 5 Chief, Daw         541 - 5                                                                                                    | Mi - To<br>Table 1<br>de Re73<br>bl. 73<br>Log OSO<br>Convenient<br>SST Received<br>Band<br>Band<br>Do 19 23 229                                                                                                    | +1<br>20m 💽<br>20m 💽               |                                                                                                    |                                                  |              | 14.077 ¥4.078                                                                                                    |    |
|    | ·····································                                                         | 0.4<br>0.8<br>0.4<br>1.3<br>0.4<br>0.4<br>0.4<br>0.4<br>0.4<br>1.3<br>0.4<br>1.3<br>0.4<br>1.3<br>0.4<br>1.3<br>0.4<br>1.3<br>0.4<br>1.3<br>0.4<br>1.3<br>0.4<br>1.3<br>0.4<br>1.3<br>0.4<br>0.5 | 87 - C 02 CHINT, JOIN           88 - C 02 CHINT, JOIN           88 - C 02 CHINT, JOIN           108 - C 02 CHINT, JOIN           118 - C C 2010 CHINT           118 - C C 2010 CHINT           118 - C 2010 CHINT           118 - C 2010 CHINT           118 - C 2010 CHINT           118 - C 2010 CHINT           118 - C 2010 CHINT           118 - C 2010 CHINT           118 - C 2010 CHINT           118 - C 2010 CHINT           118 - C 2010 CHINT           118 - C 2010 CHINT <tr< td=""><td>Generacy<br/>Forques Man<br/>Fase<br/>Ban<br/>Dennis<br/>Ban<br/>Dennis<br/>Dennis<br/>Dennis<br/>Generat<br/>Austro<br/>Francis<br/>Francis<br/>Austro<br/>Francis<br/>Commit<br/>Commit<br/>Commit<br/>Commit<br/>Prices</td><td>7X<br/></td><td>817         - CHITE, OLAN           817         - SCHITE, OLAN           817         - SCHITE, OLAN           817         - CALL           910         - Gold           817         - CALL           910         - Gold           817         - CALL           817         - CALL           817         - CALL           817         - CALL           817         - CALL           817         - CALL           817         - CALL           817         - CALL           817         - CALL           817         - CALL           817         - CALL           817         - CALL           817         - CALL           817         - CALL           90         - GALL           90         - GALL           90         - GALL           90         - GALL           90         - GALL           90         - GALL           90         - GALL           90         - GALL           90         - GALL           90         - GALL           90         - GALL</td><td>Mi - To<br/>To<br/>R R 73<br/>Log QSO<br/>Convenant<br/>SST Received:<br/>Band<br/>Band<br/>OL 19 29 29</td><td>**<br/>20m <b>2</b><br/>20m <b>2</b></td><td></td><td></td><td></td><td>14.077 14.078</td><td></td></tr<>                                            | Generacy<br>Forques Man<br>Fase<br>Ban<br>Dennis<br>Ban<br>Dennis<br>Dennis<br>Dennis<br>Generat<br>Austro<br>Francis<br>Francis<br>Austro<br>Francis<br>Commit<br>Commit<br>Commit<br>Commit<br>Prices                                                                                                    | 7X<br>                                                                                            | 817         - CHITE, OLAN           817         - SCHITE, OLAN           817         - SCHITE, OLAN           817         - CALL           910         - Gold           817         - CALL           910         - Gold           817         - CALL           817         - CALL           817         - CALL           817         - CALL           817         - CALL           817         - CALL           817         - CALL           817         - CALL           817         - CALL           817         - CALL           817         - CALL           817         - CALL           817         - CALL           817         - CALL           90         - GALL           90         - GALL           90         - GALL           90         - GALL           90         - GALL           90         - GALL           90         - GALL           90         - GALL           90         - GALL           90         - GALL           90         - GALL                                                                                                    | Mi - To<br>To<br>R R 73<br>Log QSO<br>Convenant<br>SST Received:<br>Band<br>Band<br>OL 19 29 29                                                                                                    | **<br>20m <b>2</b><br>20m <b>2</b> |                                                                                                    |                                                  |              | 14.077 14.078                                                                                                    |    |
|    | ······································                                                        | 0.4<br>0.8<br>0.4<br>1.3<br>0.4<br>0.4<br>0.4<br>0.4<br>0.4<br>0.4<br>0.4<br>0.4<br>0.3<br>0.4<br>1.3<br>0.4<br>0.4<br>0.4<br>0.4<br>0.5<br>0.5<br>0.5                                           | 97 - C 02 CHINT, JOP           198 - C 02 CHINT, JOP           198 - C 02 CHINT, JOP           198 - THIM, L AND H. 20           198 - THIM, L AND H. 20           199 - THIM, L AND H. 20           199 - THIM, L AND H. 20                                                                                                    | Generaty<br>Separate<br>Seate<br>Seate<br>Seate<br>Seate<br>Compared Routed<br>Compared Routed<br>Compared Routed<br>Compared<br>Routed<br>Compared<br>Routed<br>Compared<br>Poland<br>Poland<br>Compared<br>Routed<br>Compared<br>Routed<br>Compared<br>Routed<br>Compared<br>Routed<br>Routed<br>Rou | 77 0 Ba<br>550 78<br>550 78<br>550 78<br>550 78<br>550 78                                         | 81 - 5 04110, Ouk<br>82 - 6 0416 041<br>83 - 6 0416 041<br>84 - 6 0416 041<br>84 - 6 0416 041<br>94 - 6 0417, Ouk<br>94 - 6 0417, Ouk<br>95 Teng, 14.075<br>96 Freg, 14.075<br>Mode FTB<br>Dehr/Time 1, 8.302<br>Class                                                                                                    | ME -TD<br>T, Ref +<br>ME 773<br>Log (200<br>Command<br>Band<br>Band<br>Band<br>Dio (19 23 29<br>C                                                                                                    | +1<br>20m ©<br>20m ©               |                                                                                                    |                                                  |              | HL077 HL096                                                                                                    |    |

Bild 20: SDR-Control kommt mit integriertem FT8 und FT4

Falls einem der Bildschirm am iPad bei QSO's zu klein ist, läßt sich das Signal auch per Streaming vom iPad auf den Bildschirm eines Fernsehers übertragen **(Bild 21)**. Die Auflösung und Tonwiedergabe sind hierbei erstaunlich gut.

![](_page_7_Figure_6.jpeg)

Bild 21: IC-705 auf einem Fernsehgerät (AppleTV)

# Shutdown oder Standby?

Wird der IC-705 ausgeschaltet, läßt er sich über die App nicht mehr einschalten, weil sein WLAN von der Stromversorgung getrennt ist. Um das zu verhindern, muß unter "Power OFF Settings (for Remote Control)" die Option "Standby/Shutdown" gewählt werden (Bild 22). Wird der IC-705 in dieser Betriebsart ausgeschaltet, bleibt sein WLAN noch Standby. Anschließend läßt sich der IC-705 über die App wieder starten, egal aus welcher Entfernung.

![](_page_7_Figure_10.jpeg)

Bild 22: Unter Set -> Functions -> Power OFF Setting -> Standby/Shutdown wählen

## Zusammenfassung

Die **SDR-Control App** funktioniert in allen Betriebsarten einwandfrei. Es macht einfach Spaß, egal wo man sich befindet, den IC-705 über einen iPad zu starten und wenn man Lust hat, QSOs zu führen. Als Mikrofon und Lautsprecher lassen sich die im iPad eingebauten verwenden oder ein Headset. Meine QSO Partner konnten keinen Unterschied feststellen, ob ich mich zuhause im Radio Shack oder am Strand in Holland befand. Für technisch interessierte OMs, kann ich diese App nur empfehlen. Leider gibt es sie zurzeit nur für das iPad mit IC-705, IC-7610 und IC-9700.

Der Entwickler zeigt mit seiner App deutlich, wo die Entwicklung in den kommenden Jahren hingeht. Die Zeit der Installation ständig neuer und komplizierter Software auf PC's wird vielleicht bald ein Ende haben. Moderne Transceiver sollten grundsätzlich über WLAN und integrierte Server verfügen. Große Hersteller, wie Icom oder Yaesu, werden sich darauf einstellen müssen, Icom hat es offensichtlich schon verstanden.

## Fakten und Eigenschaften

- Kompatibel mit iOS15 oder aktueller
- Vollständiger Betrieb eines Icom-Transceivers in allen Modi
- Verwendung der App lokal oder für den Fernzugriff auf den Transceiver von jedem Ort aus, ohne zusätzliche Hard- oder Software
- Dual-VFO-Unterstützung (einzelner Wasserfall)
- Dual Watch-Unterstützung (Audio von beiden VFOs gleichzeitig)
- Logbuch mit Autologging, ADIF Im-/Export
- UDP-Protokollübermittlung bei Verwendung externer Protokollierungssoftware
- Integriertes FT8 / FT4 Tool mit vollem Funktionsumfang
- Integrierter CW-Keyer
- DX-Cluster-Integration
- Spots (von FT8, DX-Cluster) werden im Wasserfall angezeigt
- Bandgrenzen und Bandmodi werden im Wasserfall mit angezeigt
- Rufzeichensuche integriert
- Zeigt Anrufe auf der Karte mit Kurs- und Entfernungsinformationen an
- MIDI-Controller-Unterstützung
- Tastaturkürzel
- und vieles mehr...

Werner Schnorrenberg, DC4KU dc4ku@darc.de https://dc4ku.darc.de, https://dc4ku.com 29.07.2022, Rev. 09.08.2022

## Literatur

(1) Software user guide (Manual) https://manuals.roskosch.de/sdrcontrol-ios/

# (2) SDR-Control for iOS https://roskosch.de/sdr-control-ios/

## (3) Apps by Marcus Roskosch https://roskosch.de/

- (5) IC-705 Access Point or Station which WiFi to use? https://www.youtube.com/watch?v=GxbxyMwx62k
- (4) IC-705 Remote Control, DC4KU https://dc4ku.darc.de/IC-705\_RS-BA1.pdf